## Send SMS of New Member Signup link to a non-member

In Gym Assistant click Utilities/ Special Features and type in "sms" in the search field Select "Send SMS to non-member", click OK On the next page click "Member Portal Signup Link", click Select Enter the cell phone number of the potential member/ prospect Review the message then click SEND

This method can be used to send any link in the SMS/Notification template type, or a new sms message.

Online URL: <u>https://gymassistant.phpkb.cloud/article/send-sms-of-new-member-signup-link-to-a-non-member.html</u>